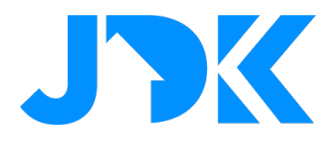

### Aan de slag met Futurehome

Source: https://support.futurehome.no/hc/en-no/articles/360038993112-Get-started

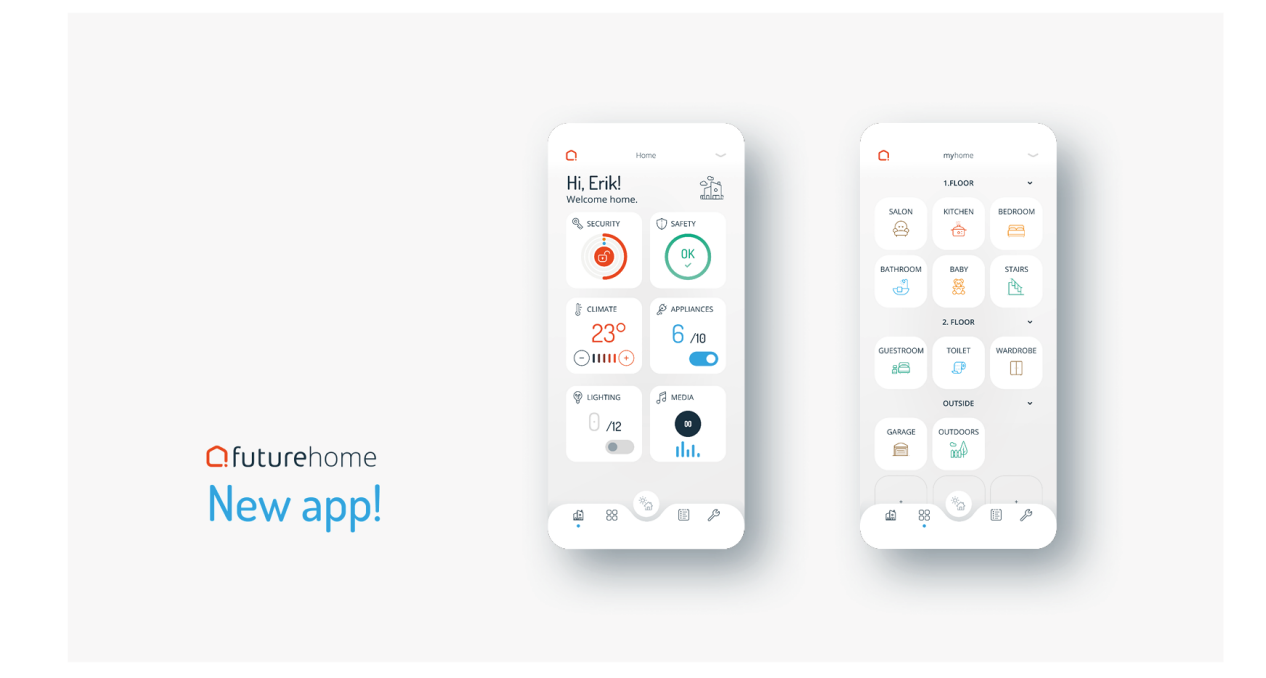

#### Stap 1 – Download de app

De installatie van Futurehome verloopt via de mobiele app, als je de app nog niet hebt gedownload ga dan naar de App Store of. Google Play Store om de Futurehome app te downloaden.

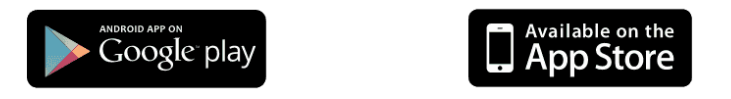

https://play.google.com/store/apps/details?id=no.futurehome.futurehome\_app https://apps.apple.com/tr/app/futurehome/id1470952171

Futurehome ondersteunt Apple iPhone vanaf versie 8 en hoger, alsook Android gebaseerde smartphones vanaf versie 5 en hoger.

#### Stap 2 – Registreer een account en log in

Klik op registreren voor het registreren van een account met het gewenste e-mail adres en het gewenste wachtwoord. Je ontvangt een een e-mail met een link die je moet bevestigen. Na het activeren van je account kan je het gebruikersprofiel bekijken door via rechtsonder naar de instellingen te gaan. Hier kan je jouw persoonlijke informatie bijwerken. Nadat je het account hebt ingesteld kan je een 'huishouden' (Household) aanmaken.

# jdkbenelux.com

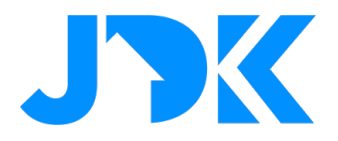

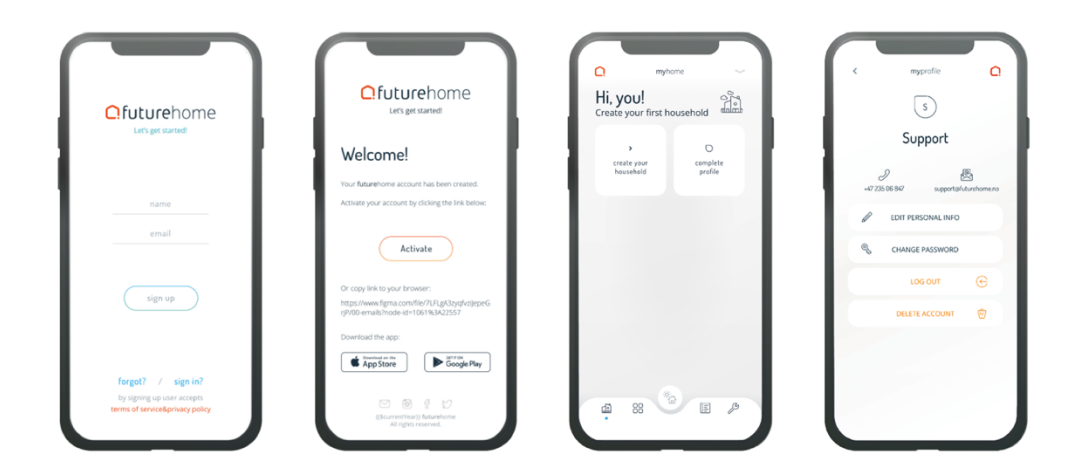

#### Stap 3 - Een nieuw huishouden aanmaken

Om een huishouden aan te maken, tik je op het overzichtsscherm op "Create your Houshold". Het is belangrijk dat je de gegevens zo nauwkeurig mogelijk invult. Je kan gegevens altijd op een later moment aanpassen.

**Tip:** Als installateur kan je de eigendom met de gegevens en configuratie overdragen aan de eindgebruiker. Alles wat hieronder beschreven staat zal van tevoren ingesteld zijn.

Kies het juiste adres en de juiste kaartpositie voor de locatie. Na verloop van tijd zullen meer functies beschikbaar komen op de positie van de locatie. De positie wordt tevens gebruikt voor het bepalen van de juiste tijd, datum en tijdstip voor zonsopgang/ondergang en dergelijke.

|                        | myhome           |        | ۵           |     | Q           | myh         | ome           |          |
|------------------------|------------------|--------|-------------|-----|-------------|-------------|---------------|----------|
|                        |                  |        | Hi, Support |     |             | !           |               |          |
| 1e                     | apartment        | office | cabin       |     | <u> </u>    | +           | J             | ,        |
|                        | site na          | me     |             |     | ai<br>smai  | dd<br>rthub | go t<br>websi | о<br>10р |
|                        | Gjerdrums vei 16 |        |             | - 1 |             |             |               |          |
| 0484<br>Oslo<br>Norway |                  |        | - 1         |     |             |             |               |          |
|                        |                  |        | - 1         |     |             |             |               |          |
|                        |                  | _      |             |     |             |             |               |          |
|                        |                  |        |             |     |             |             |               |          |
|                        | v sav            | /e     |             |     |             |             |               |          |
|                        |                  |        |             |     | đđ          | 00          | Ē             | ß        |
|                        |                  |        |             |     | lakini<br>• | 00          | E             | -        |

# jdkbenelux.com

Alle rechten voorbehouden. Informatie uit dit document mag niet worden gereproduceerd, opgeslagen of in welke vorm dan ook worden overgedragen zonder schriftelijke toestemming van JDK Benelux.

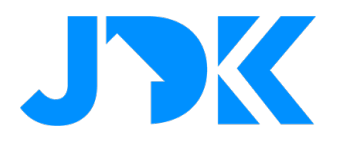

#### Stap 4 - Zet de Smarthub aan en koppel met het huishouden

#### Zet uw Smarthub aan

Om het best mogelijke bereik voor de Smarthub te garanderen, moet de hub zo centraal mogelijk in huis worden geplaatst, bij voorkeur in dezelfde ruimte als uw netwerk router om de Smarthub gemakkelijk te verbinden met het thuisnetwerk.

Sluit de Smarthub aan met de meegeleverde netwerk kabel en voedingsadapter zoals hieronder aangegeven. De Smarthub zal nu automatisch opstarten. Het opstarten kan tot twee minuten duren. Tijdens de opstartfase zal het paarse lampje op het logo aan de bovenkant van Smarthub fel schijnen. Wanneer Smarthub is gestart en klaar is, zal het licht wit/roze zijn en iets dimmen.

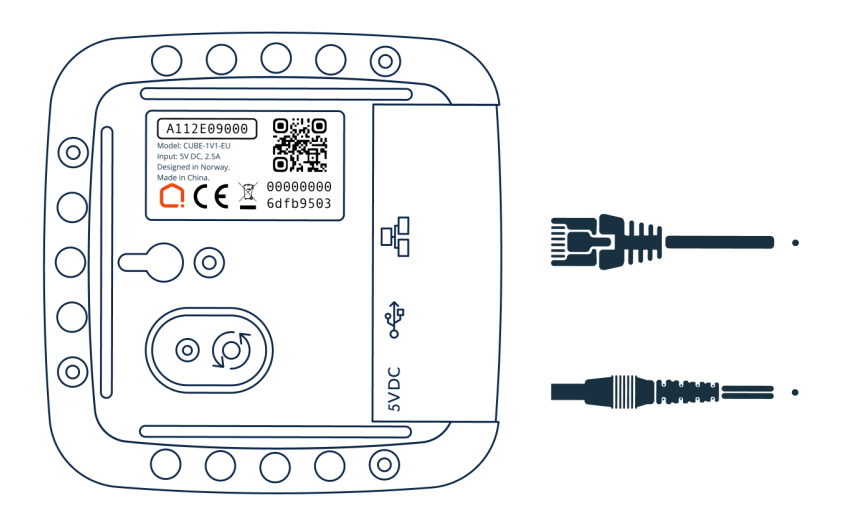

#### Koppel de Smarthub met het huishouden

Zorg ervoor dat de Smart Hub aan staat en verbonden is met hetzelfde netwerk als je mobiele telefoon. Vergeet niet dat het enkele minuten kan duren voordat de Smart Hub is ingeschakeld. Klik vervolgens op "Voeg Smarthub toe" in het overzicht in de app en volg de instructies. Je kan de Smart Hub koppelen door de QR-code te scannen of door het serienummer handmatig in te voeren. Zowel de QR-code als het serienummer bevinden zich aan de onderzijde van de Smarthub.

# jdkbenelux.com

Alle rechten voorbehouden. Informatie uit dit document mag niet worden gereproduceerd, opgeslagen of in welke vorm dan ook worden overgedragen zonder schriftelijke toestemming van JDK Benelux.

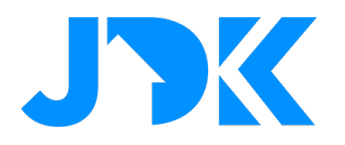

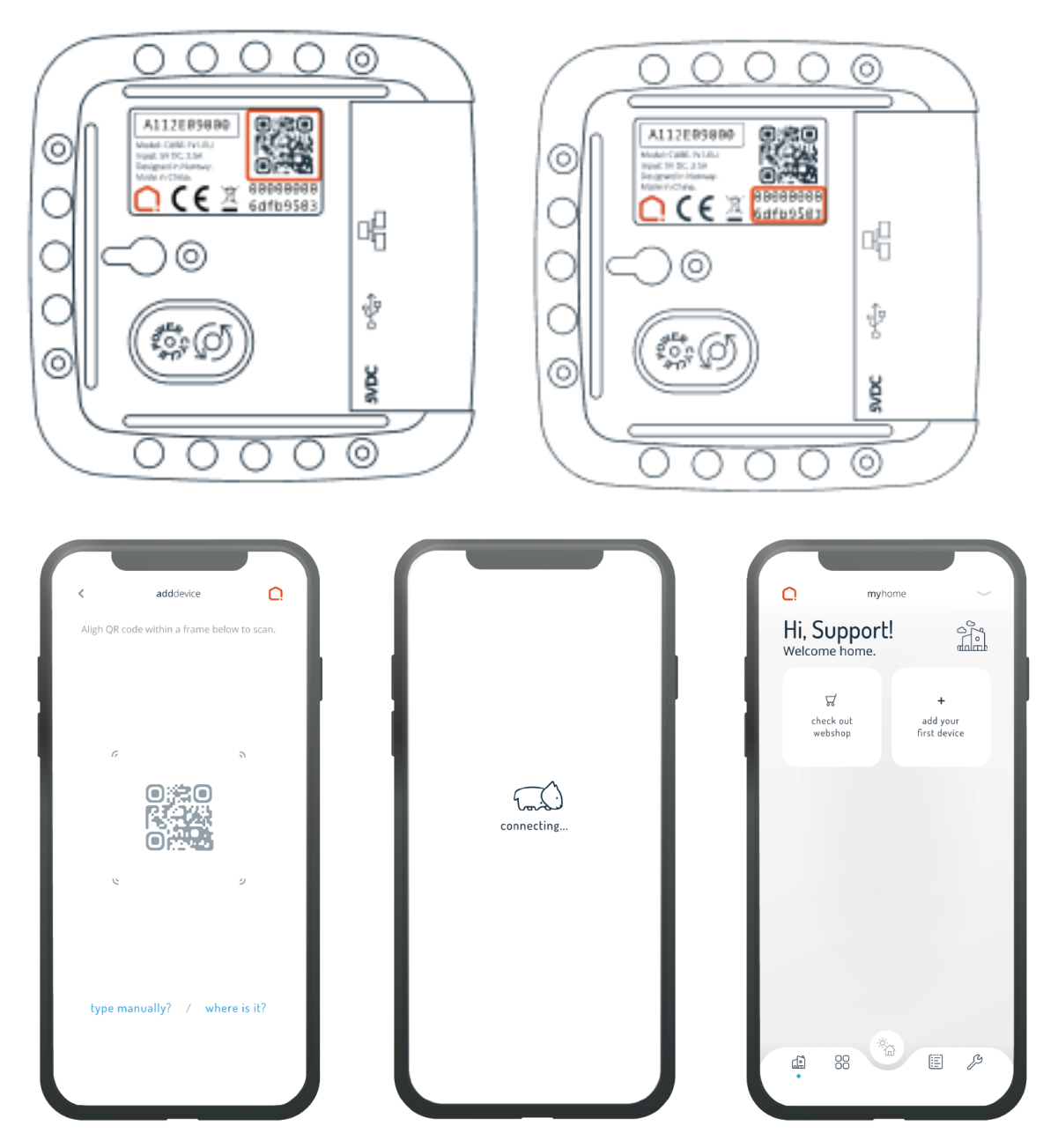

Als de Smarthub correct is gekoppeld, kan je doorgaan naar de volgende stap en een eerste apparaat toevoegen.

# jdkbenelux.com

Alle rechten voorbehouden. Informatie uit dit document mag niet worden gereproduceerd, opgeslagen of in welke vorm dan ook worden overgedragen zonder schriftelijke toestemming van JDK Benelux.